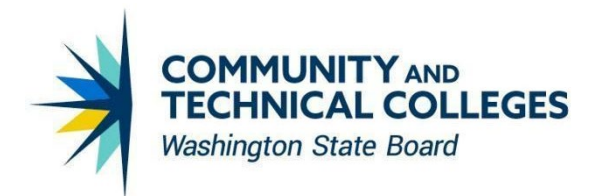

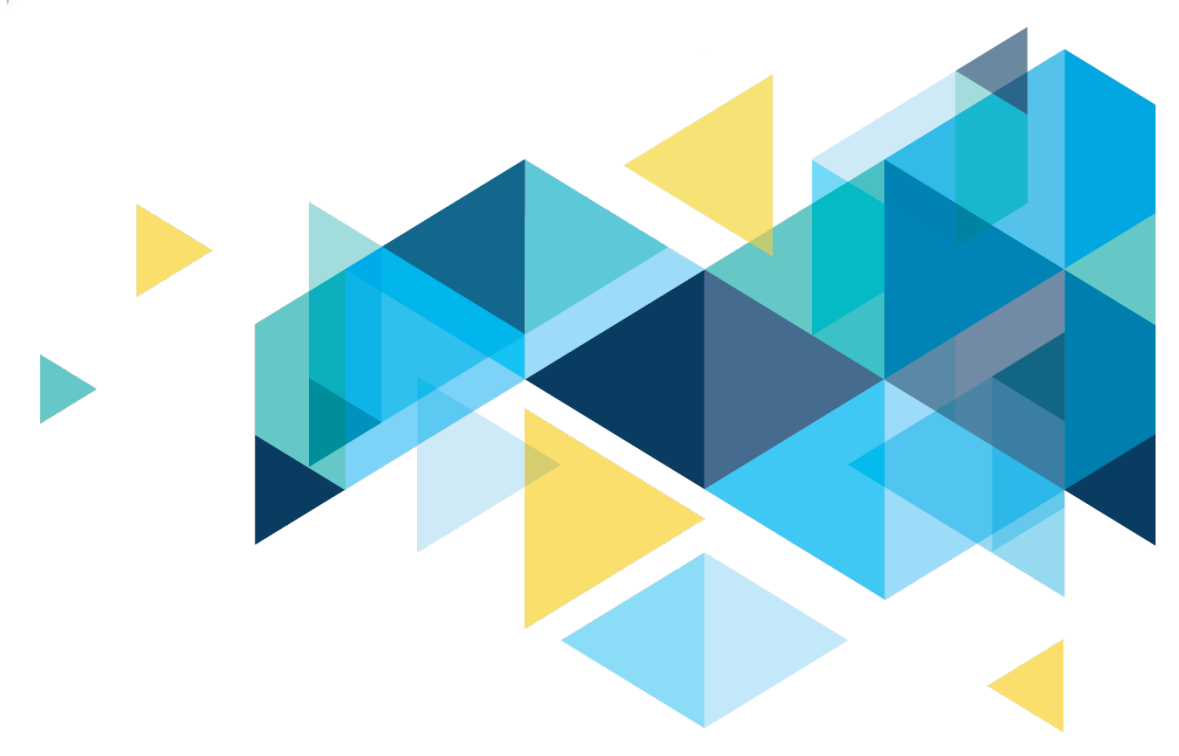

# **OctcLink**

# Campus Solutions Image 32 Overview November 2024

# CONTENTS

| Introduction                                                                                                    | 3       |
|----------------------------------------------------------------------------------------------------|---------|
| Financial Aid                                                                                                    | 3       |
| Bug Fix: Update Need Summary on Maintain Term Budgets Incorrectly Calculates When SAI Negative                                                       | 3       |
| Bug Fix: When Importing the FWS Response File from COD, the Process Runs to Success but Does No<br>Load the Data to SFA_FWS_STG nor SFA_FWS_DOCUMENT | ot<br>5 |
| Student Financials                                                                                                    | 6       |
| Unable to Close Fluid Payment History Modal Window (SSF_PMT_CHGPD_SCF)                                                                               | 6       |
| Stylistic Changes                                                                                                    | 7       |
| Add Button                                                                                                    | 7       |
| Campus Community                                                                                                    | 7       |
| "Start Term Description" Column Header Returns to Manage Service Indicators Page                                                                     | 7       |
| GRADE Service Impact Now Prevents Students from Viewing Grades through Student Homepage                                                              | 8       |
| Records and Enrollment                                                                                                    | 9       |
| "Copy Milestone" Now Copying All Milestone Levels                                                                                                    | 9       |
| Missing Transcript Type Error Message Updated                                                                                                    | 9       |
| Grade Functions via Block Enroll Now Working as Intended                                                                                             | .11     |
| Self Service                                                                                                    | 13      |
| "Invalid Value" and Duplicate Rows Appear in the Academic Institution Drop-Down<br>When Viewing Unofficial Transcript Fixed                          | .13     |
| Set Up SACR                                                                                                    | 15      |
| New Academic Program Option Checkbox on Academic Institution Tab 5                                                                                   | .15     |
| CS Core Oracle Bugs                                                                                                    | 17      |
| CS Core Oracle Bug Infestation Tracking                                                                                                    | .17     |

# Introduction

The Image/Upgrade Overview Document is intended to provide ctcLink users with a summary of the changes that will be made in the system as a result of the upcoming image or PeopleTools upgrade implementation. Oracle releases multiple PeopleSoft updates, called images, for each pillar every year. Each Image contains bug fixes and features that are important for PeopleSoft to work well. PeopleTools upgrades update the underlying framework of the system. There are minimal changes that are noticeable to the end users. Below is an overview of the changes that you can expect to see as part of this upgrade.

# **Financial Aid**

#### Bug Fix: Update Need Summary on Maintain Term Budgets Incorrectly Calculates When SAI Negative

On the Student Budget Maintenance page for Aid Year 2024-2025, when making and saving any adjustments for a student with a negative SAI, the Need amount is updated incorrectly, inflating the Need amount to include the negative SAI value. With this bug fix, the issue is resolved, and the negative SAI value is treated as a 0.

#### Navigation

Financial Aid > Budgets > Maintain Term Budgets > Student Budget Maintenance

| Student Budget Maintenance<br>Aid Year 2025 2024-2025 Financial Aid Year      | ID *<br>Institution Update Need Summary                                                                                                    |
|-------------------------------------------------------------------------------|----------------------------------------------------------------------------------------------------|
| Student Budget Summary                                                        |                                                                                                    |
| *Career UGRD Undergraduate<br>*Term 2247 FALL 2024<br>Award Period Academic V | Need Summary<br>FA Term                                                                                                    |
| Weeks of Instruction 12.0                                                     | Need Summary                                                                                                    |
| Budget Group                                                                  | Federal and Institutional Summary           Award Period         Academic           Federal         Federal                                                                                                    |
|                                                                               | COA         30,808.00           SAI         -1,500         Mo.         9           Need         32,308.00           Montgomery GI Bitl/Americorps         0           Total Aid (Fed)         0.00           Unmet Need (Fed)         32,308.00           Unmet COA(Fed)         30,808.00 |
|                                                                               | Federal Calc Information Federal Rule Set                                                                                                    |
|                                                                               | Return                                                                                                    |

| Student Budget Maintenance                     |                |                       |
|------------------------------------------------|----------------|-----------------------|
|                                                | ID             | *                     |
| Aid Year 2025 2024-2025 Financial Aid Yea      | ar Institution | Update Need Summary   |
| Student Budget Summary                         |                | Q,   (4) 3 of 3 v ) ) |
| *Career UGRD Undergraduate                     |                | Need Summary          |
| *Term 2247 FALL 2024                           |                | FA Term               |
| Award Period Academic                          | <b>v</b>       | Student Dateil        |
| Weeks of Instruction 12.0                      |                | Student Detail        |
| Budget Group                                   |                | Q    4 4 1 of 1 v > > |
| Need Summary Federal and Institutional Summary |                |                       |
| Award Period Academic                          |                |                       |
| Federal                                        |                |                       |
| COA                                            | 30,686.00      |                       |
| Need                                           | -1,500 MO. 9   |                       |
| Montgomery GI Bill/Americorps                  | 0              |                       |
| Total Aid (Fed)                                | 0.00           |                       |
| Unmet Need (Fed)                               | 30,686.00      |                       |
| Federal Calc Information                       |                |                       |
| Federal Rule Set                               |                |                       |
| Return                                         |                |                       |

#### Image: AFTER Student with -1500 SAI displays correct Need amount

#### Bug Fix: When Importing the FWS Response File from COD, the Process Runs to Success but Does Not Load the Data to SFA\_FWS\_STG nor SFA\_FWS\_DOCUMENT

After running the Federal Work-Study (FWS) COD inbound process to load the COD response file, the process runs to Success and Posted, but data is not updating the SFA\_FWS\_STG or COD tables.

#### Navigation

Financial Aid > File Management > COD Full Participant > Import FWS Response Data

Financial Aid > File Management > COD Full Participant > Federal Work Study Data

Financial Aid > File Management > COD Full Participant > View FWS COD Data

# Image: BEFORE Importing the FWS inbound file into PS does not update FWS or COD tables in PS (i.e. status remains in Transmitted)

| ID<br>Name                                          |                                                                  | Institution                                                                                                    | ¥ 🖬 👂                                                               |
|-----------------------------------------------------|------------------------------------------------------------------|----------------------------------------------------------------------------------------------------|---------------------------------------------------------------------|
| Calendar Year 2022                                  |                                                                  | <i>,</i> , , , , , , , , , , , , , , , , , ,                                                                                                    |                                                                     |
| tudent Information                                  |                                                                  |                                                                                                    |                                                                     |
| Last Name                                           |                                                                  | First Name                                                                                                    | SSN                                                                 |
| Birthdata                                           |                                                                  | Citizenshin 1                                                                                                    | Telephone                                                           |
| Email Address                                       |                                                                  | Guzenship                                                                                                    | rerephone                                                           |
| Email Address                                       |                                                                  |                                                                                                    |                                                                     |
| Address ward Information                            |                                                                  |                                                                                                    |                                                                     |
| Address                                             | Total                                                            | Federal Work Study 1637.00 Ec                                                                                                    | lif Award Information                                               |
| Address                                             | Total                                                            | Federal Work Study 1637.00 으로<br>Personalize L Find L View All 1 (고) 도로 도로 오 오                                                                                                    | tit Award Information                                               |
| Address ward Information                            | Total<br>Summary<br>Aid Year                                     | Federal Work Study 1637 00 Ec<br>Personalize   Find   View All   2   🙀 First 🚯 1<br>Total Federal Work Study                                                                                                    | lit Award Information                                               |
| Address ward Information                            | Total<br>Summary<br>Aid Year                                     | Federal Work Study 1637 00 으로<br>Personalize   Find   View All   교   많 First ④ 1<br>Total Federal Work Study 1                                                                                                    | tit Award Information<br>of 1 (2) Last<br>637.00                    |
| Address ward Information                            | Total<br>Summary<br>Aid Year                                     | Federal Work Study 1637.00 Ec<br>Personalize   Find   View All   🔊   🙀 First 🕢 1<br>Total Federal Work Study 1                                                                                                    | tit Award Information<br>of 1 C Last<br>637.00                      |
| Address<br>ward Information                         | Total<br>Summary<br>Aid Year                                     | Federal Work Study     1637.00     Ec       Personalize   Find   View All   [2]   [2]     First (1)     1       Total Federal Work Study     1                                                                                               | Iit Award Information<br>of 1  Last<br>637.00<br>First (1 of 1 Last |
| Address<br>ward Information<br>Awards<br>Sequence C | Total<br>Summary<br>Aid Year<br>PS Transaction Aid Year<br>umber | Federal Work Study     1637.00     Ec       Personalize   Find   View All   [2]   [2]     First (1)     1       Total Federal Work Study     1       Personalize   Find   View All       Personalize   Find   View All       Earnings Amount | it Award Information<br>of 1  Last<br>637.00<br>First 1 of 1 Last   |

Image: AFTER Importing the FWS inbound file into PS updates FWS table and COD tables in PS (i.e. status updates to Accepted)

| deral work Study Data | FW5 Erocessin            |                               |                         |                                                                                              |                                                           |                                           |                              |                                |      |
|-----------------------|--------------------------|-------------------------------|-------------------------|----------------------------------------------------------------------------------------------|-----------------------------------------------------------|-------------------------------------------|------------------------------|--------------------------------|------|
| ID                    |                          |                               |                         |                                                                                              | Institution                                               |                                           |                              |                                |      |
| Name                  |                          |                               |                         | Finar                                                                                        | ncial Award Type                                          | FWS 🛅                                     | <b>1</b>                     |                                |      |
| Calendar Year         | 2022                     |                               |                         |                                                                                              |                                                           |                                           |                              |                                |      |
| tudent Information    |                          |                               |                         |                                                                                              |                                                           |                                           |                              |                                |      |
| Last Name             |                          |                               |                         | First Na                                                                                     | ime                                                       |                                           |                              | SSN                            |      |
| Birthdate             |                          |                               |                         | Citizens                                                                                     | thin 1                                                    |                                           |                              | Telephone                      |      |
| Email Address         |                          |                               |                         | 01120110                                                                                     |                                                           |                                           |                              |                                |      |
| Addroce               |                          |                               |                         |                                                                                              |                                                           |                                           |                              |                                |      |
| ward Information      | •<br>                    |                               | Total Fod               | laral Wark Study                                                                             | 1627.00                                                   |                                           | Information                  |                                |      |
| ward Information      | 5<br>                    | Summa                         | Total Fed               | leral Work Study<br>Personalize   Find   View                                                | 1637.00<br>All   🕢   🔜                                    | Edit Award                                | <b>Information</b><br>Last   |                                |      |
| ward Information      |                          | Summa<br>Aid Year             | Total Fed               | leral Work Study<br>Personalize   Find   View /<br>Total Federal Work Study                  | 1637.00<br>All   💷   📑                                    | Edit Award                                | Information<br>Last          |                                |      |
| ward Information      | •                        | Summa<br>Aid Year             | Total Fed<br>Iry F      | leral Work Study<br>Personalize   Find   View ,<br>otal Federal Work Study                   | 1637.00<br>Ali   🔁   🙀                                    | Edit Award<br>First (1 of 1 )<br>1637.00  | <b>Information</b><br>Last   |                                |      |
| ward Information      | •                        | Summa<br>Aid Year             | Total Fed               | leral Work Study<br>Personalize   Find   View ,<br>otal Federal Work Study                   | 1637.00<br>All   💷   🙀                                    | Edit Award                                | <b>Information</b><br>Last   |                                |      |
| ward Information      | rds                      | Summa<br>Aid Year             | Total Fed               | leral Work Study<br>Personalize   Find   View ,<br>otal Federal Work Study                   | 1637.00<br>All   🗔   📑<br>Personalize   Fir               | Edit Award                                | Information<br>Last<br>First | <ul> <li>④ 1 of 1 (</li> </ul> | Last |
| ward Information      | rds<br>nce CPS 1<br>Numb | Summa<br>Aid Year<br>Aid Year | Total Fed<br>Iry F<br>T | leral Work Study<br>Personalize   Find   View,<br>otal Federal Work Study<br>Earnings Amount | 1637.00<br>Ali   [2]   [2]<br>Personalize   Fir<br>Status | Edit Award<br>First ④ 1 of 1 ④<br>1637.00 | Information<br>Last<br>First | ④ 1 of 1 (                     | Last |

### **Student Financials**

# Unable to Close Fluid Payment History Modal Window (SSF\_PMT\_CHGPD\_SCF)

The Fluid Payment History page was modified to correctly show the secondary page allowing the user to close when finished.

#### Navigation

ctcLink Student Homepage>Financial Account Tile>Payments>Payment History

#### Image: Fluid - Payment History

| ctcLink Student Homepage                                          |                            |                           | Payment History                           |                              |            | <u>ଲ</u> ସ | : ⊘   |
|-------------------------------------------------------------------|----------------------------|---------------------------|-------------------------------------------|------------------------------|------------|------------|-------|
| Account Balance<br>Due Now 1,549.95<br>Currency used is US Dollar | Payment Details            |                           |                                           |                              |            |            | 1 row |
| Charges V                                                         | =<br>Date Posted           | Description               |                                           | Business Unit                |            | Amount     | Î.    |
| Payments ^                                                        | 06/26/2024                 | NR-Operating Fees Only 31 |                                           | Spokane Falls Comm           | unity Coll | 885.15     | >     |
| Payment History                                                   | Currency used is US Dollar |                           |                                           |                              |            |            | _     |
| Make a Payment                                                    |                            |                           |                                           |                              |            |            |       |
| Р⊒ 1098-Т 🍃 ∨                                                     |                            |                           |                                           |                              |            |            |       |
| Nayment Plans 🗸 🗸                                                 |                            |                           |                                           |                              |            |            |       |
| I Other Account Activities                                        |                            | Charge<br>NR-Op           | s Paid on 06/26/202<br>perating Fees Only | 4 by ×<br>31                 |            |            |       |
|                                                                   |                            | Payment Breakdor          | vn Term                                   | Applied<br>Payment<br>Amount |            |            |       |
|                                                                   |                            | Tuition Operating NR      | es Diff SUMMER 2024                       | 885.15                       |            |            |       |
|                                                                   |                            | Total Payment Am          | ount                                      | 885.15                       |            |            |       |
|                                                                   |                            |                           |                                           |                              |            |            |       |
|                                                                   |                            |                           |                                           |                              |            |            |       |
|                                                                   |                            |                           |                                           |                              |            |            |       |

QRG Student Homepage > Payments

# **Stylistic Changes**

#### Add Button

The Add button on some pages has undergone a stylistic update. Before, Add buttons were flat and yellow with black text.

| National ID |                        |             |            |   |
|-------------|------------------------|-------------|------------|---|
| ₽ Q         |                        |             | 1-1 of 1 🗸 |   |
| Country     | National ID Type       | National ID | Primary    |   |
| USA Q       | Social Security Number |             |            | - |
| Add         |                        |             |            |   |

Now, Add buttons may be shaded and blue with black text.

| National ID |                        |             |    |              |
|-------------|------------------------|-------------|----|--------------|
| ■ Q         |                        |             |    | 1-1 of 1 🗸 🕨 |
| *Country    | National ID Type       | National ID | Pi | rimary       |
| USA Q       | Social Security Number |             |    |              |
| Add         |                        |             |    |              |

Oracle has not provided a list of pages where the Add button has been updated. During testing, changes to the Add button were noted only on the Add/ Update a Person page. Add buttons found on other pages may have been similarly updated. Regardless of the appearance of an Add button, its functionality remains the same.

## **Campus Community**

# **"Start Term Description" Column Header Returns to Manage Service Indicators Page**

The "Start Term Description" header on the Manage Service Indicators page was missing from the Start Term Description column. The column header now displays as expected.

#### Image: Before column header fix

| 🕻 Admin Wo | ork Center         | Manage Service Indicators |                 |               |    |          |                         |            |          |
|------------|--------------------|---------------------------|-----------------|---------------|----|----------|-------------------------|------------|----------|
| lanage S   | Service Indicators | 5                         |                 |               |    |          |                         |            |          |
| ookane Cor | nmunity College    |                           | х               | X171CS01      | Ē. |          |                         |            |          |
| isplay     | Effect All         | ~                         | Institution Spo | kane Falls CC | ~  |          | Refres                  | h 🕹        |          |
| Add Sen    | vice Indicator     |                           |                 |               |    |          |                         |            |          |
| Service In | dicator Summary    |                           |                 |               |    |          |                         |            |          |
| <b>I</b>   |                    |                           |                 |               |    |          |                         | 1-1 of 1 👻 | View A   |
| Code       | Code Description   | Reason Description        | Institution     | Start Term    |    | End Term | End Term<br>Description | Start Date | End Date |
|            |                    | Lindes lauration time for |                 |               |    |          |                         | 05/04/0000 |          |

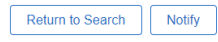

#### Image: After column header fix

| ✓ Duplicates Manage Service Indicators |                                  |                                  |               |                    |                           | dicators |          |                         |            |          |
|----------------------------------------|----------------------------------|----------------------------------|---------------|--------------------|---------------------------|----------|----------|-------------------------|------------|----------|
| Manage S                               | ervice Indicators                | 5                                |               |                    |                           |          |          |                         |            |          |
| Spokane Com                            | munity College                   |                                  |               | XX171CS01          |                           | <b>—</b> |          |                         |            |          |
| Display                                | Effect All                       | ~                                | Institution W | hatcom Community ( | College                   | ~        |          | Refres                  | h 🗘        |          |
| + Add Servi                            | ice Indicator                    |                                  |               |                    |                           |          |          |                         |            |          |
| Comrise Inc                            | diastar Cummeny                  |                                  |               |                    |                           |          |          |                         |            |          |
|                                        |                                  |                                  |               |                    |                           |          | •        | [4]                     | 1-1 of 1 🗸 | View All |
| Code                                   | Code Description                 | Reason Description               | Institution   | Start Term         | Start Term<br>Description |          | End Term | End Term<br>Description | Start Date | End Date |
| SXI                                    | Under Investigation<br>for Fraud | Under Investigation for<br>Fraud | WA210         |                    | · · · · ·                 |          |          |                         | 05/31/2023 |          |
| + Add Servi                            | ice Indicator                    |                                  |               |                    |                           |          |          |                         |            |          |

#### Navigation

Campus Community > Service Indicators ( Student) > Person > Manage Service Indicators; Campus Community > Service Indicators > Person > Manage Service Indicators

#### **GRADE Service Impact Now Prevents Students from Viewing Grades** through Student Homepage

Previously, students with service indicators with a GRADE impact would still be able to view their grades through their Student Homepage. Now, students with a service indicator with a GRADE impact receive the following message when attempting to view their grades: "You have a hold on your records. Please contact the Registrar."

|                                                          | • • •         |                                                                |   |   |   |   |           |
|----------------------------------------------------------|---------------|----------------------------------------------------------------|---|---|---|---|-----------|
| ctcLink Student Homepage                                 |               | View Grades                                                    | ଜ | Q | ۵ | : | $\oslash$ |
| SPRING 2024<br>Tacoma Community College<br>Undergraduate |               |                                                                |   |   |   |   |           |
| Course History                                           | Grade Details |                                                                |   |   |   |   |           |
| View Grades                                              |               | You have a hold on your records. Please contact the Registrar. |   |   |   |   |           |
| Part View Unofficial Transcript                          |               |                                                                |   |   |   |   |           |
| Siew Transfer Credit Report                              |               |                                                                |   |   |   |   |           |
| tvaluate Transfer Credit                                 |               |                                                                |   |   |   |   |           |
| View My Milestones                                       |               |                                                                |   |   |   |   |           |
| 👷 My Program                                             |               |                                                                |   |   |   |   |           |
|                                                          |               |                                                                |   |   |   |   |           |

#### Image: Message displayed to students in their ctcLink Student Homepage

#### Navigation

ctcLink Student Homepage Academic Records Tile > View Grades

### **Records and Enrollment**

#### "Copy Milestone" Now Copying All Milestone Levels

Previously, the "Copy Milestones" feature on the Process Milestones page would only copy the first milestone level listed within a milestone. Users coping milestones with more than one milestone level would have to manually add additional milestone levels. Now, all milestone levels within a milestone are copied. This reduces manual entry by staff.

|                                                             |                                    |                          |                                    | Process Milestones |
|-------------------------------------------------------------|------------------------------------|--------------------------|------------------------------------|--------------------|
| Process Milestones                                          |                                    |                          |                                    |                    |
| Run Control ID                                              |                                    | Report Manager           | Process Monitor                    | Run                |
| *Academic Institutio<br>*Academic Caree<br>Academic Program | WA270 Q                            | Renton Technical College |                                    |                    |
| Academic Pla<br>*Effective Dat                              |                                    |                          |                                    | Milestone Copy     |
| *Process Actio<br>*Duplicate Milestone Option               | n Insert Milestones<br>s Milestone |                          | <ul> <li>Process Duplic</li> </ul> | ate Milestones     |

#### Navigation

Records and Enrollment > Enroll Students > Process Milestones

#### Missing Transcript Type Error Message Updated

Previously, when a user did not indicate a transcript type the resulting error message was cryptic and unhelpful. Oracle updated the message to more clearly communicate that the Transcript Type is missing.

#### Navigation

Records and Enrollment > Transcripts > Request Transcript Report

#### Image: Request Transcript Report (Add a New Value)

Previous Message (When no Transcript Type is selected and Service Indicator is overridden, this message displays after clicking Process Request):

| ctcLink C      | CS Staff Homepage                                                                | aff Homepage Request Transcript Report                                               |                                                                                                    |  |  |  |  |
|----------------|----------------------------------------------------------------------------------|--------------------------------------------------------------------------------------|----------------------------------------------------------------------------------------------------|--|--|--|--|
| nscript R      | lequest <u>H</u> eader Transc                                                    | ript Request Detail Report Mes                                                       | sages                                                                                                    |  |  |  |  |
|                | Report Request Nbr(<br>Transcript Type                                           | 00000000 On Request                                                                  | Process Request Print                                                                                                    |  |  |  |  |
|                |                                                                                  |                                                                                      | Report Manager                                                                                                    |  |  |  |  |
| Nbr            | *ID                                                                              | Name                                                                                 | Number of                                                                                                    |  |  |  |  |
|                | XX130CS01 Q                                                                      | Lower Columbia_V2 College                                                            | 1 Send To 🛨 =                                                                                                    |  |  |  |  |
| ave            | Notify                                                                           |                                                                                      | Add / Update/Display                                                                                                    |  |  |  |  |
| ript M         | lessage                                                                          |                                                                                      |                                                                                                    |  |  |  |  |
| Se<br>TI<br>Re | etCursorPos page SA_RE(<br>he built-in function SetCu<br>eview the PeopleCode an | QUEST_HEADER not found in com<br>rsorPos has specified a page that is<br>id correct. | ponent. (2,210) DERIVED_CS.REPORT_REQUEST_PB.FieldEdit PCPC:79 Statement:2<br>not defined in the current component, or that is not permitted to the current operator. |  |  |  |  |

#### Image: Request Transcript Report (Add a New Value)

Current Message (When no Transcript Type is selected and Service Indicator is overridden, this message displays after clicking Process Request):

| Transcript Request Header         Transcript Request Detail         Report Messages               |    |
|---------------------------------------------------------------------------------------------------|----|
| Report Request Nbr 000000000 Request Date 09/05/2024 User ID 101019325                            |    |
| Request Attributes                                                                                |    |
| *Institution WA130 V<br>Transcript Type V<br>Freeze Reco<br>Override Service Indi<br>Message      |    |
| Number of Copies     1       Future Release     Immediate Processing       Academic Career     Or |    |
|                                                                                                   |    |
| Print Date (09/05/2024                                                                            |    |
| Request Reason 🗸                                                                                  |    |
| Cancel Request                                                                                    |    |
| Image: Save     Image: Notify       Image: Transcript Request Detail L Report Messages            | ay |

#### QRG

View and Print a Student Transcript

#### Grade Functions via Block Enroll Now Working as Intended

Previously, the "Add Grade," "Change Grade," and "Remove Grade" enrollment actions would automatically populate a unit value of 0.00 in the unit field when these enrollment actions were selected when setting up a Class Block. The Remove Grade action was previously rendered non-functional due to this issue. After applying the update, the unit value now properly populates based on the class selected and allows the Remove Grade function to work without error.

#### Navigation

Records and Enrollment > Enroll Students > Block Enrollment > Create Class Block

#### Image: Before Update, Create Class Block, Grade Lookup and Invalid Units Taken error

| Block Enrollment Classes                                                                                                    |
|----------------------------------------------------------------------------------------------------|
| Academic Institution WA220 Tacoma CC                                                                                                    |
| Class Enrollment Block TEST *Description Test                                                                                                    |
| Find View All First (1) 1 of 1 (2) Last                                                                                                    |
| *Term     *Action     Class Nbr     Grading Basis     Units     Crse Count     Related 1     Related 2       2243<                                                                                                    |
| Reason Grade In B+ BIOL& 160 04A                                                                                                    |
| 2024 SPRNG Regular Undergrad                                                                                                    |
| Transcript Note ID Q Repeat Code Q Instructor ID                                                                                                    |
| Access ID Registrar - All Access Class Links Class Barminsion TimeConflict                                                                                                    |
| Action Date     Carser     Class Units     Service Indicator     Unit       Appointment     Closed Class     Grading Basis     Requisites     Wait List Okay                                                                                                    |
| U Dynamic Dates                                                                                                    |
| Requirement Designation                                                                                                    |
| Ovrd Requirement Designation Requirement Designation Paguirement Designation Crade                                                                                                    |
| Requirement beagnation                                                                                                    |
| Go to Add Merge Process Class Block Defaults                                                                                                    |
| 🗟 Save 🔯 Notify 🕃 Refresh 🚺 Update/Display                                                                                                    |
|                                                                                                    |
| The value entered for units taken is invalid. The value is either below the minimum valid value or above the maximum valid value and there is no authorization to override the value. The transaction was not processed.                                                                                                    |
|                                                                                                    |
| mage: After Undate, Create Class Block, Grade Lookun                                                                                                    |
|                                                                                                    |
| Block Enrollment Classes                                                                                                    |
| Academic Institution WA130 Lower Columbia College                                                                                                    |
| Find   View All First @ 1 of 1 @ Last                                                                                                    |
| *Action Class Nhr Crading Basis Units Crao Count Balated 4 Balated 4                                                                                                    |
| Image: Second control of a second control of a se |
| Reason Grade In BIOL& 100 DEL<br>Survey of Biology                                                                                                    |
| 2024 SPRNG Regular Undergrad                                                                                                    |
| Transcript Note ID Q Repeat Code Q Instructor ID                                                                                                    |
| Overrides                                                                                                    |
|                                                                                                    |
| Access ID Registrar - All Access Class Links Class Permission TimeConflict                                                                                                    |
| Access ID       Registrar - All Access       Class Links       Class Permission       TimeConflict         Action Date       Career       Class Units       Service Indicator       Unit Load         Appointment       Closed Class       Grading Basis       Requisites       Wait List Okay                                                                                                    |
| Access ID       Registrar - All Access       Class Links       Class Permission       TimeConflict         Action Date       Career       Class Units       Service Indicator       Unit Load         Appointment       Closed Class       Grading Basis       Requisites       Wait List Okay         Dynamic Dates       Closed Class       Class Permission       Class Permission       Class Permission                                                                                                    |
| Access ID       Registrar - All Access       Class Links       Class Permission       TimeConflict         Action Date       Career       Class Units       Service Indicator       Unit Load         Appointment       Closed Class       Grading Basis       Requisites       Wait List Okay         Dynamic Dates       Requirement Designation       Requirement Designation       Requirement Designation       Requirement Designation                                                                                                    |

Requirement Designation Grade 🗸 🗸 🗸

#### QRG

Processing Block Enrollments

**Defining Class Enrollment Blocks** 

Requirement Designation

Remove Grades via Block Enrollment

## **Self Service**

#### "Invalid Value" and Duplicate Rows Appear in the Academic Institution Drop-Down When Viewing Unofficial Transcript Fixed

A bug previously caused duplicate rows to appear in the Academic Institution or Report Type dropdown when viewing a student's unofficial transcript. This issue occurred when a student had multiple careers (e.g., Undergraduate and Continuing Education) at the same institution on the Student Program/Plan page.

For users accessing the unofficial transcript through Advisor Center, an additional drop-down option labeled "(Invalid Value)" would appear. Student users accessing the unofficial transcript through the Student Homepage also saw duplicate rows for "(Invalid Value)" and "Unofficial Transcript."

Following the image update, the drop-down no longer displays duplicate rows, resolving the issue for both advisors and students.

#### Navigation

Self Service > Advisor Center > Advisee Student Center

ctcLink Advisor Homepage > Advisor Center > Advisee's Student Center

ctcLink Student Homepage > Academic Records tile > View Unofficial Transcript

#### Image: Before Update, Advisor Center (Advisee Unofficial Transcript)

| Advisor Cente                                        | r                                                                                   | Advisee Studen                                                            | t Center | ស      | Q     | $\Diamond$ | : |
|------------------------------------------------------|-------------------------------------------------------------------------------------|---------------------------------------------------------------------------|----------|--------|-------|------------|---|
| Eaculty Center                                       | Advisor Center                                                                      | Search Learning Management                                                |          |        |       |            |   |
| My Advisees   Stu<br>Advisee Und                     | dent Center   General Info  <br>official Transcript                                 | Transfer Credit   Academics                                               |          |        |       |            |   |
| Choose an insti<br>**This process<br>other buttons o | tution and report type and<br>may take a few minutes<br>or links while processing i | d press View Report<br>to complete. Please do not pre<br>s taking place** | ess any  |        |       |            |   |
|                                                      | Academic Institution<br>Report Type                                                 | (Invalid Value)<br>(Invalid Value)<br>Highline College                    |          | View R | eport |            |   |
|                                                      |                                                                                     |                                                                           |          |        |       |            |   |
|                                                      | View All Re                                                                         | equested Reports                                                          |          |        |       |            |   |

#### Image: After Update, Advisor Center (Advisee Unofficial Transcript)

| Advisor Center                    | Advisee Student Center                                                                                    | ŵ      | Q      | $\bigtriangleup$ | : |
|-----------------------------------|----------------------------------------------------------------------------------------------------|--------|--------|------------------|---|
|                                   |                                                                                                    |        |        |                  |   |
| Eaculty Center                    | Advisor Center Search Learning Management                                                                 |        |        |                  |   |
| My Advisees   Stud                | dent Center   General Info   Transfer Credit   Academics<br>fficial Transcript                            |        |        |                  |   |
|                                   |                                                                                                    |        |        |                  |   |
| Choose an instit                  | ution and report type and press View Report                                                               |        |        |                  |   |
| **This process<br>other buttons o | may take a few minutes to complete. Please do not press any<br>r links while processing is taking place** |        |        |                  |   |
|                                   | Academic Institution Highline College                                                                     |        |        |                  |   |
|                                   | Report Type                                                                                               | View I | Report |                  | ] |
|                                   |                                                                                                    |        |        |                  |   |
|                                   |                                                                                                    |        |        |                  |   |
|                                   | View All Requested Reports                                                                                |        |        |                  |   |

#### Image: Before Update, View Unofficial Transcript (View Report)

| CtcLink Student Homepage    | View                                                                                         | v Unofficial Transcript | Q | $\Diamond$ | :    | $\oslash$ |
|-----------------------------|----------------------------------------------------------------------------------------------|-------------------------|---|------------|------|-----------|
| Highline College Change     |                                                                                              |                         |   |            |      |           |
| Course History              | View Report View All Requested Reports                                                       |                         |   |            |      |           |
| Ciew Grades                 | New Request                                                                                  |                         |   |            | Subr | nit       |
| View Unofficial Transcript  | Report Type<br>Unofficial Transcript V                                                       |                         |   |            |      |           |
| View Transfer Credit Report | (Select a Value)<br>(Select a Value) Its                                                     |                         |   |            |      |           |
| tansfer Credit              | Unofficial Transcript<br>Unofficial Transcript<br>should allow popups and have a PDF viewer. |                         |   |            |      |           |
| View My Milestones          |                                                                                              |                         |   |            |      |           |
| R My Program                |                                                                                              |                         |   |            |      |           |
|                             |                                                                                              |                         |   |            |      |           |

| Image: Afte | er Update. | View | Unofficial | Transcript   | (View  | Report) |
|-------------|------------|------|------------|--------------|--------|---------|
|             | n opaato,  |      | ononionai  | in an oon pt | (11011 | nopole) |

| <pre></pre> < ctcLink Student Homepage | View Unofficial Transcript                                              | ណ៍ | Q | ۵ | :   | $\oslash$ |
|----------------------------------------|-------------------------------------------------------------------------|----|---|---|-----|-----------|
| Highline College Change                |                                                                         |    |   |   |     |           |
| Course History                         | View Report View All Requested Reports                                  |    |   |   |     |           |
| View Grades                            | New Request                                                             |    |   |   | Sub | mit       |
| E View Unofficial Transcript           | Report Type<br>Unofficial Transcript V                                  |    |   |   |     |           |
| View Transfer Credit Report            | (Select a Value)<br>Unofficial Transcript                               |    |   |   |     |           |
| Evaluate Transfer Credit               | To view reports, your device should allow popups and have a PDF viewer. |    |   |   |     |           |
| View My Milestones                     |                                                                         |    |   |   |     |           |
| R My Program                           |                                                                         |    |   |   |     |           |

#### QRGs

Request Unofficial Transcript from Advisor Center

View Unofficial Transcript

# Set Up SACR

#### New Academic Program Option Checkbox on Academic Institution Tab 5

A new checkbox has been added to the Academic Institution table, Tab 5, to allow institutions to control how the "Eligible to Enroll" checkbox behaves on students' term activation when their academic program is changed.

Previously, when a program change was performed on a student's program/plan stack, the student's "Eligible to Enroll" checkbox was automatically checked on the applicable term activation row. By unchecking this new checkbox on Academic Institution, Tab 5, a student's term activation will no longer be set to "Eligible to Enroll" automatically upon a student receiving a program change.

By default, the Enable Eligible to Enroll on Program Change checkbox is checked, maintaining the previous functionality. **Colleges who wish to uncheck this box and take advantage of the revised functionality, should submit a ctcLink ERP Support Service Desk ticket with their request.** 

#### Navigation

Set up SACR > Foundation Tables > Academic Institution Table

| Grade Roster                                                                                                    | Academic Institution Table                                 | ;       |
|----------------------------------------------------------------------------------------------------|------------------------------------------------------------|---------|
| zademic Institution 1   Academic Institution 2   Agademic Institution 3   Acagemic Institution 4   Academic Institution 5   Academic Institution 6                      |                                                            |         |
| Academic Institution WA220 Tacoma CC                                                                                                    |                                                            |         |
| Find   View All Firs                                                                                                    | st 🕢 1 of 1 🕟 Last                                         |         |
| Effective Date 11/01/2023 Status Active                                                                                                    | ± =                                                        |         |
| Repeat Check                                                                                                    |                                                            |         |
| *Process on Enrollment Yes   Temporarily Suspend Repeat Check on Enrollment  *Repeat Grade Check All Courses  Temporarily Suspend Repeat Check on Grade Input           |                                                            |         |
| Process on Transfer Credit                                                                                                    |                                                            |         |
| Capture Repeat Assignment Date                                                                                                    |                                                            |         |
| On Repeat Process                                                                                                    |                                                            |         |
| Grade Match Option Best grade                                                                                                    |                                                            |         |
| Academic Program Options                                                                                                    |                                                            |         |
| Select Acad Prog During Enroll                                                                                                    |                                                            |         |
| Set Form Of Study to Enrollment on Program Change                                                                                                    |                                                            |         |
| Waitlist Options                                                                                                    |                                                            |         |
| Check Service Indicator                                                                                                    |                                                            |         |
| Class Enrollment Total - Facility Capacity Edit                                                                                                    |                                                            |         |
| Edit facility capacity against enrollment total on class limit override                                                                                                 |                                                            |         |
| Edit facility capacity against enrollment total on class limit permission                                                                                               |                                                            |         |
|                                                                                                    |                                                            |         |
| Save 🔯 Return to Search 🖬 Notify                                                                                                    | Correct History                                            |         |
| demic Institution 1   Academic Institution 2   Academic Institution 3   Academic Institution 4   Academic Institution 5   Academic Institution 6   Academic Institution | 7   Academic Institution 8   Academic Institution 9   Acad | emic In |

#### Image: Before update, Academic Institution, Tab 5

#### Image: After update, Academic Institution, Tab 5

| Academic Institution 1      | Academic Institution 2      | Academic Institution 3    | Academic Institution      | 4 Academic Ir        | stitution 5         | ademic Institution 6 | D                   |                 |
|-----------------------------|-----------------------------|---------------------------|---------------------------|----------------------|---------------------|----------------------|---------------------|-----------------|
| Acader                      | nic Institution WA220       | Tacoma CC                 |                           |                      |                     |                      |                     |                 |
|                             |                             |                           |                           |                      |                     | Find   View All      | First 🕢 1 of 1      | 🕑 Last          |
| Ef                          | fective Date 2023/11/0      | 1 Status                  | Active                    |                      |                     |                      |                     | + -             |
| Repeat Check                |                             |                           |                           |                      |                     |                      |                     |                 |
| *Proc                       | ess on Enrollment Ye        | s 👻 🗌                     | Temporarily Suspend R     | epeat Check on Er    | rollment            |                      |                     |                 |
| *Re                         | epeat Grade Check All       | Courses                   | <b>v</b>                  | Temporarily Su       | spend Repeat Che    | eck on Grade Input   |                     |                 |
|                             | Process on Transfe          | r Credit 🗌                |                           |                      |                     |                      |                     |                 |
|                             | Repeat Check at Topi        | ic Level 🗌                |                           |                      |                     |                      |                     |                 |
| Capture Repeat Assig        | nment Date                  |                           |                           |                      |                     |                      |                     |                 |
| ✓ On Enroll<br>□ On Repea   | iment Process<br>at Process |                           |                           |                      |                     |                      |                     |                 |
| Grade M                     | latch Option Best grad      | le                        |                           |                      |                     |                      |                     |                 |
| Academic Program O          | ptions                      |                           |                           |                      |                     |                      |                     |                 |
| Select Acad Prog            | During Enroll               |                           |                           |                      |                     |                      |                     |                 |
| Set Form Of Study           | y to Enrollment on Pro      | gram Change               |                           |                      |                     |                      |                     |                 |
| Enable Eligible to          | Enroll on Program Ch        | ange                      |                           |                      |                     |                      |                     |                 |
| Waitlist Options            |                             |                           |                           |                      |                     |                      |                     |                 |
| Check Service Ind           | licator                     |                           |                           |                      |                     |                      |                     |                 |
| Class Enrollment Tota       | I - Facility Capacity E     | dit                       |                           |                      |                     |                      |                     |                 |
| Edit facility capac         | ity against enrollment      | total on class limit ove  | rride                     |                      |                     |                      |                     |                 |
| Edit facility capac         | ity against enrollment      | total on class limit peri | nission                   |                      |                     |                      |                     |                 |
|                             |                             |                           |                           |                      |                     |                      |                     |                 |
| 🔚 Save 🔯 Return to S        | Search 🖹 Notify             |                           |                           | 📑 Add 🖉              | Update/Display      | 🔎 Include History    | 👘 Correct H         | listory         |
| cademic Institution 1 LAcad | emic Institution 2 LAcad    | emic Institution 3 LAcade | mic Institution 4   Acade | mic Institution 5 LA | cademic Institution | 6 LAcademic Institut | tion 7 L Academic I | nstitution 8 LA |

# **CS Core Oracle Bugs**

#### **CS Core Oracle Bug Infestation Tracking**

When Oracle bugs related to Campus Solutions Core (CS Core) modules come to our attention, the team tracks these on our CS Core Oracle Bug Infestation Tracking spreadsheet. We update this spreadsheet with new bugs on an ongoing basis. Additionally, each Image testing cycle may resolve existing bugs or introduce new bugs. If there are any bug updates with this Image that have been discovered, our goal is to incorporate these changes in our spreadsheet no later than the Image deployment date.

#### QRG

CS Core Oracle Bug Infestation Tracking

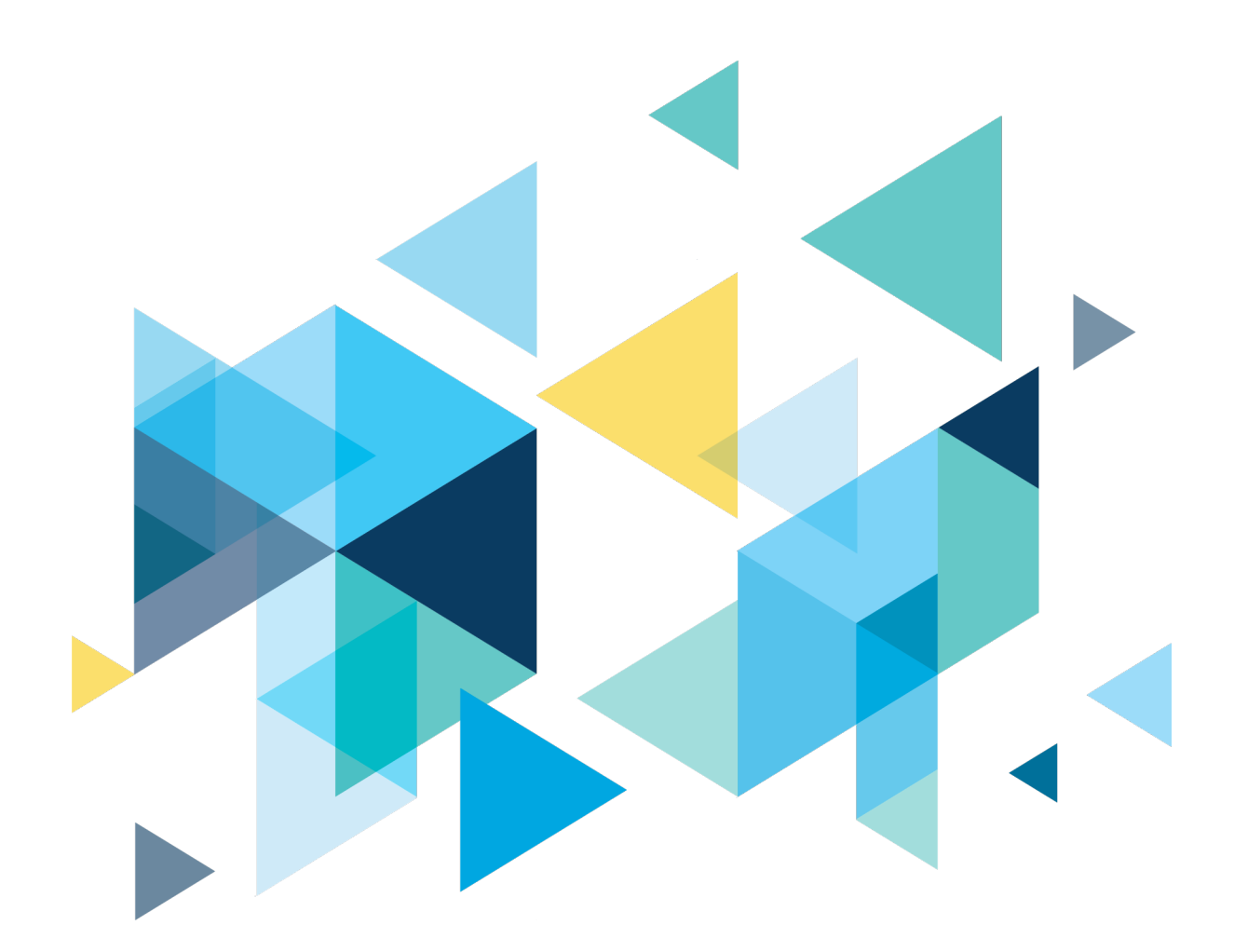

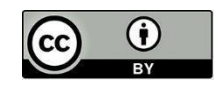

Content is licensed under a Creative Commons Attribution 4.0 International License, unless noted otherwise.

Washington State Board for Community and Technical Colleges